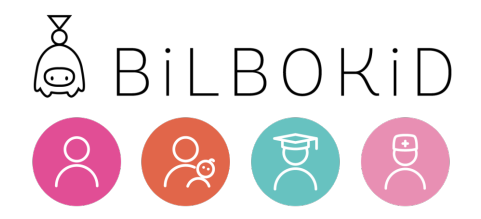

# Guide d'utilisation

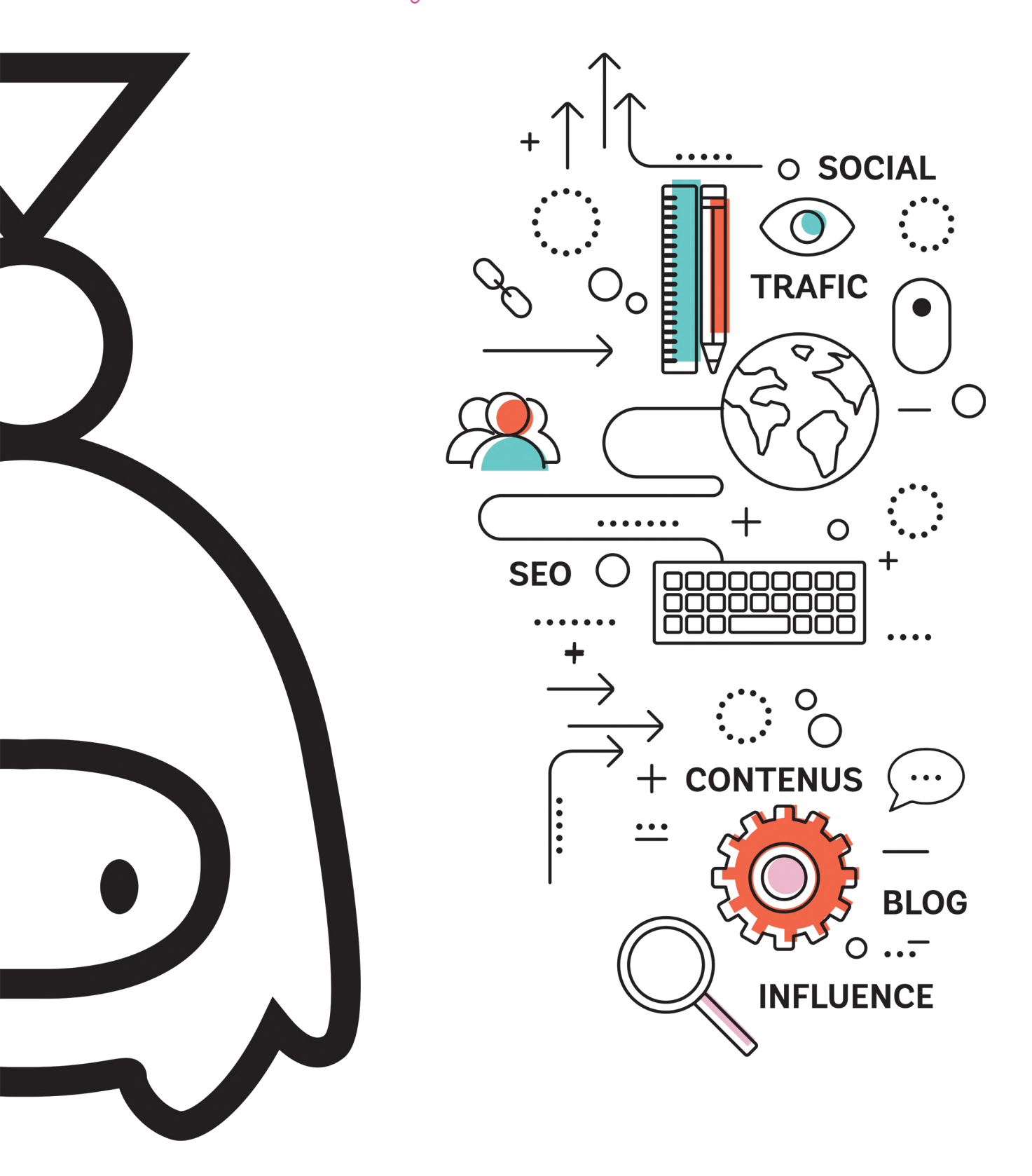

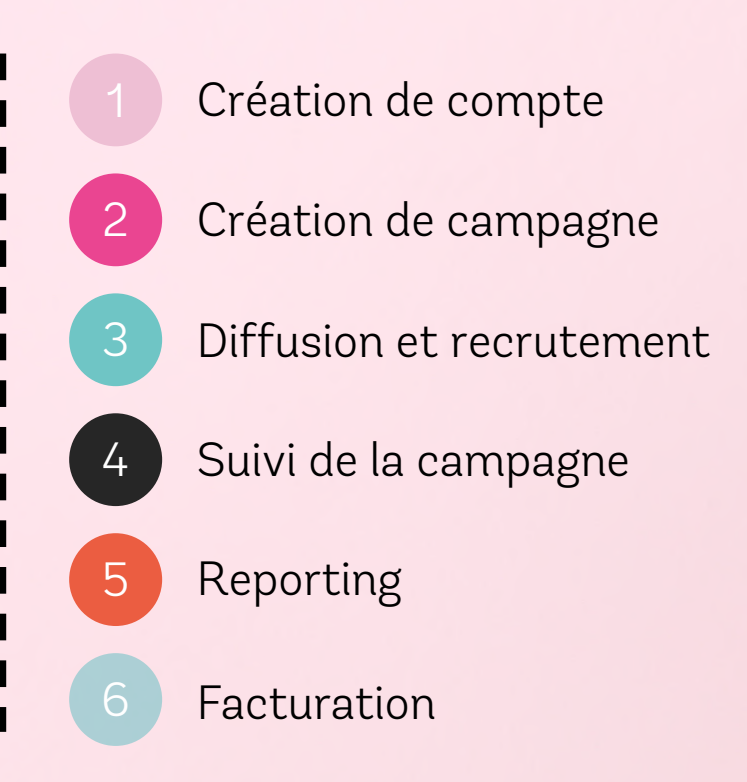

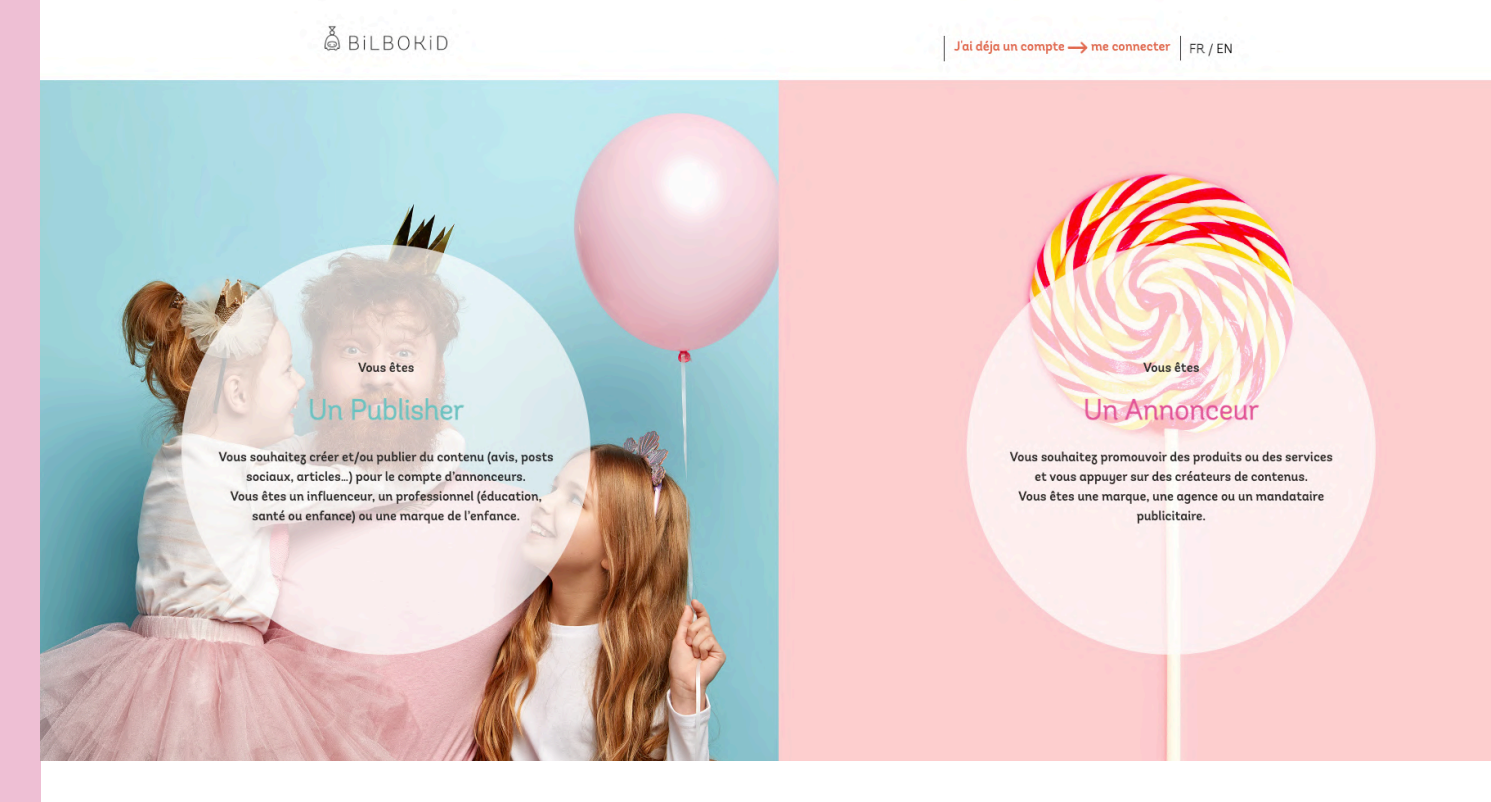

Rendez-vous sur <u>bilbokid.com</u> pour vous inscrire gratuitement en tant que marque, agence ou mandataire publicitaire.

Vous recevrez un e-mail de confirmation avec un lien pour activer votre compte.

Une fois activé, connectez-vous à votre nouvel espace. Vous accédez désormais à votre interface annonceur.

| © BILBORID                                                                                                    | Besoin d'en disc                               | uter ? → demandez une démo !   FR / EN |
|----------------------------------------------------------------------------------------------------|------------------------------------------------|----------------------------------------|
| COMMUNIQUEZ FACILEMENT AUPRÈS DES<br>PARENTS                                                                                            | DEVENEZ INCONTOU                               | RNABLE POUR LES PARENTS !              |
| grâce à la recommandation d'influenceurs parentaux, de professionnels de<br>l'enfance, des enseignants et des professionnels de santé ! | Prénom : *                                     | Nom : *                                |
| Développez rapidement votre notoriété auprès de centaines<br>de milliers de parents, en France et en Europe                             | Société : *                                    | Secteur principal : * Choisir          |
| िर्फक्षे Obtenez des avis authentiques et la caution de professionnels du secteur                                                       | O Annonceur *                                  | O Agence *                             |
| Créez du contenu éditorial, audio et vidéo autour de votre marque avec une cession des droits                                           | Téléphone : *                                  |                                        |
|                                                                                                    | Email : *                                      |                                        |
|                                                                                                    | Mot de passe : *                               |                                        |
| DEMANDEZ UNE DÉMO                                                                                                    | Confirmation mot de passe : *                  | ۲                                      |
|                                                                                                    |                                                | ٥                                      |
|                                                                                                    | ☐ J'ai lu et j'accepte les <mark>CGU/CC</mark> | SV Annonceurs                          |
|                                                                                                    | JE CR                                          | * Champs obligatoires                  |
|                                                                                                    | J'ai déja un co                                | mpte — me connecter                    |
|                                                                                                    | Contactez-nous                                 | - Protection des données               |

Lorsque vous créez un compte pour la première fois, nous vous invitons à créer votre première campagne. A noter : il n'est pas nécessaire d'avoir souscrit à une offre pour éditer vos campagnes. Il vous faudra simplement des crédits pour pouvoir la publier.

| Å BILBOKID                                                       | Mon espace annonceur 💙   FR / EN   🏠 🗗 🔤 🤱                                                                                              |
|------------------------------------------------------------------|----------------------------------------------------------------------------------------------------|
| VOUS N'A                                                         | VEZ PAS ENCORE DE CAMPAGNE                                                                                                    |
| Cru                                                              | Le souscris à une offre<br>éeg, votre première<br>campagne !                                                                            |
| Une question<br>Vous n'avez pas trouvé la réponse? Contactez-nou | . ? Consultez notre <u>guide d'utilisation</u> .<br>s à <u>client@bilbokid.com</u> . Service ouvert du lundi au vendredi de 9h30 à 17h. |
|                                                                  |                                                                                                    |

La création de campagne se fait en 5 étapes simples et rapides. Sur la page d'accueil de votre compte, cliquez sur le lien « Créez votre première campagne ».

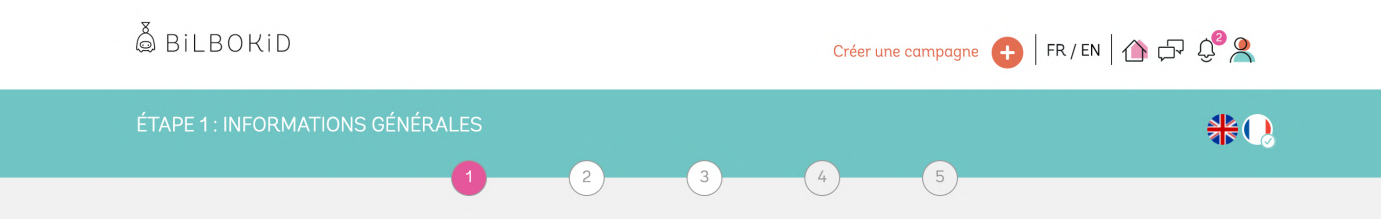

## Etape 1. Informations générales

La première étape concerne les informations générales.

- Définissez la langue de votre campagne. Elle peut être créée en Français ou en Anglais.
- Ajoutez votre marque en précisant son nom, sa description et en ajoutant son logo (privilégiez un logo haute définition sur fond transparent, en format .png). Vous pourrez créer plusieurs marques et autant que vous le souhaitez, simplement depuis votre espace Profil > Marques.
- Entrez ensuite le titre de votre campagne. Pour plus de succès, privilégiez un titre court et incitatif.
- Indiquez le pays cible de votre campagne parmi la liste proposée. Si vous souhaitez lancer votre campagne dans plusieurs pays, vous pourrez dupliquer votre campagne.
- Terminez enfin la première étape en choisissant la catégorie principale de votre campagne parmi la liste proposée et rendez-vous à l'étape suivante !

Privilégiez un titre court et incitatif

Préférez un logo HD sur fond transparent.

1 campagne = 1 pays

| ÉTAPE 1 : INFORMATIONS GÉNÉRALES                            |                                          |
|-------------------------------------------------------------|------------------------------------------|
| <b>1</b> 2 3                                                | 4 5                                      |
|                                                             |                                          |
| Français                                                    | ~                                        |
| MARQUE                                                      |                                          |
| Bayard Jeunesse (Demo)                                      | ~                                        |
|                                                             | Ajouter une marque                       |
| NOM DE LA CAMPAGNE (INTERNE)                                | 21/100 caractères maximum                |
| Campagne Rentrée 2023                                       |                                          |
| TITRE DE LA CAMPAGNE                                        | 53/100 caractères maximum                |
| Bayard Jeunesse : Abonnements presse pour les 1-5 ans       |                                          |
| PAYS ()                                                     |                                          |
| France                                                      | ~                                        |
| CATÉGORIES 🕧                                                |                                          |
| Édition et presse / Matériel éducatif / Loisirs créatifs /  | Eveil, jeux et jouets / Hygiène et soins |
| / Loisirs & sorties / Equipement & puériculture / High-tech | n / Mode / Food / Santé /                |
| bijoux / Film & animation / Decoration / Sport / S          | vervices / Autres                        |
| J'enregistre ma campagne en brouil                          | llon ETAPE SUIVANTE >                    |

Vous pouvez, à tout moment, enregistrer votre campagne en brouillon, ou passer à l'étape suivante.

# Etape 2. Présentation de la campagne

En deuxième étape, vous renseignez la présentation de campagne.

| ÉTAPE 2 | : PRÉSENTATION DE LA CAMPAGNE                                                                                                    | <b></b> * |
|---------|----------------------------------------------------------------------------------------------------|-----------|
|         | 1 2 3 4 5                                                                                                    |           |
|         | PUBLISHER () Consommateurs / Influenceurs / Marques                                                                                                    |           |
|         | TYPE DE PROGRAMME ()         Avis e-commerce       / Insights at Testing       / Posts photos       / Posts photos + Stories       / Reels       /         Posts videos       / Stories       / Articles de bloos       / Leu concours       / Evénements       / Contenue(I)(C) |           |
|         | / Display<br>RÉSEAU SOCIAL ()<br>Blog / Facebook / Instagram / Snapchat / Youtube / Tiktok                                                                                                    |           |

- Choisissez le type de Publisher de votre campagne, c'est-à-dire la cible à laquelle s'adresse votre campagne : consommateurs, influenceurs ou marques de l'univers de l'enfance. En fonction du type de Publisher choisi, les types de programmes proposés s'adapteront.
  - Indiquez le type d'insertion parmi nos modèles prédéfinis. Lorsque votre curseur de souris passe sur une catégorie, un descriptif plus précis apparaît pour vous aider dans votre choix. Les profils d'influenceurs seront retenus selon leurs atouts sur le type d'insertion choisi.
  - Précisez le type de réseau social de votre campagne pour permettre à Bilbokid de sélectionner les meilleurs profils de Publisher. Si votre campagne concerne plusieurs réseaux sociaux, il s'agira de dupliquer votre campagne en modifiant cette information.

- Présentez votre campagne en détails dans le champ suivant. L'objectif est d'être le plus attractif possible et le plus clair sur vos attentes, le contexte du lancement en fournissant toutes les informations nécessaires à vos futurs influenceurs.
- Insérez ensuite jusqu'à 10 images d'inspiration (minimum 3) pour représenter votre campagne et choisissez l'image de couverture. Privilégiez une image en situation avec votre logo bien visible.
- Puis entrez les liens permettant à vos futurs Publishers de mieux vous connaître : site web, réseaux sociaux ou toute autre page en lien avec votre marque ou campagne.
- Indiquez ensuite le nombre de partenariats souhaités pour votre campagne. Sur la plateforme Bilbokid, une campagne est égale à 5 profils minimum. 5 profils de même ciblage qui disposeront donc du même brief, de la même contrepartie.

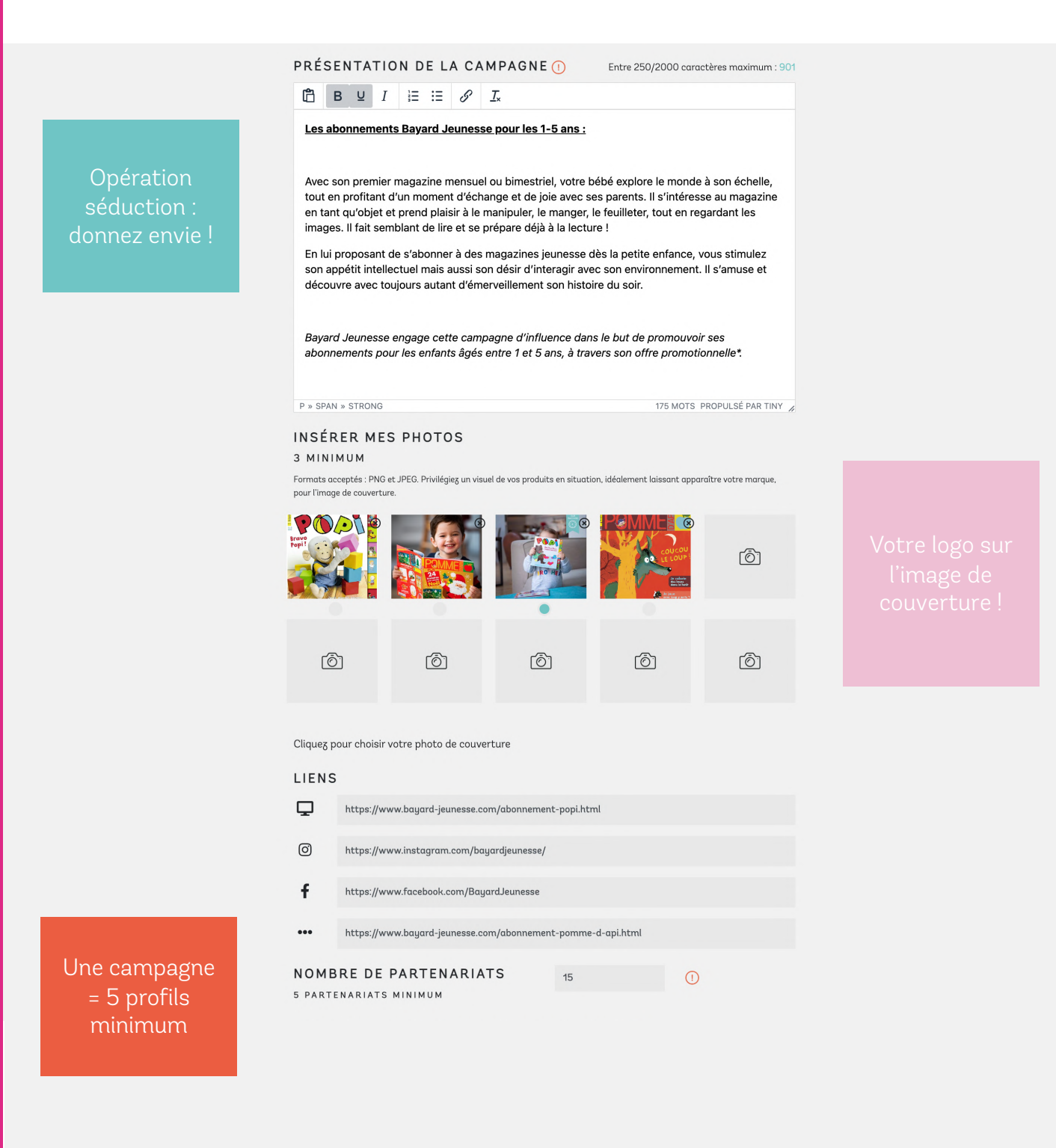

- Le plus : saisissez des questions de motivation qui permettront de faciliter la sélection de vos participants. Ces questions seront obligatoires au moment de leur candidature. Vous pouvez utiliser cette section :
  - pour affiner ou qualifier le profil du Publisher sur des critères qualitatifs spécifiques
  - pour proposer à vos Publishers de choisir en amont une référence produit de contrepartie (des lots de produits ou des déclinaisons produits par exemple).

| QUESTIONS DE MOTIVATION/DE SÉLECTIO                                                                             | O N 🕕                          |
|----------------------------------------------------------------------------------------------------|--------------------------------|
|                                                                                                    | 46/250 caractères maximum      |
| Quel âge a l'enfant concerné par la dotation ?                                                                  |                                |
|                                                                                                    |                                |
|                                                                                                    | 62/250 caractères maximum      |
| Favorisez-vous les moments lecture avec votre/vos enfant(s) ?                                                   |                                |
|                                                                                                    | 1.                             |
|                                                                                                    | 138/250 caractères maximum     |
| Considérez-vous que votre ligne éditoriale intègre de la littérature jeun<br>l'apprentissage ludo-pédagogique ? | esse ou de la pédagogie liée à |
|                                                                                                    | 1.                             |
|                                                                                                    | 85/250 caractères maximum      |
| $\hat{E}tes$ -vous ou avez vous déjà été abonnés à un des magazines Bayard ?                                    | ? Si oui, lequel ?             |
|                                                                                                    | 1                              |

# Etape 3 Ciblage et segmentation

#### A. Dans le cas d'une campagne à destination d'influenceurs

• En troisième étape, vous choisissez le profil de vos influenceurs en fonction de nombreux critères propre au marché de la famille : Parents, professionnels de la petite enfance (assistantes maternelles, professionnels de crèche...), Enseignants (maternelle, élémentaire, début du collège) et professionnels de santé.

| ÉTAPE 3 : CIBLAGE ET SEGMENTATION      |                                      |   |
|----------------------------------------|--------------------------------------|---|
| 1 2                                    | 3 4 5                                |   |
| PROFILS RECHERCHÉS                     |                                      |   |
| Parents                                |                                      |   |
| Se Professionnels de la petite enfance | •                                    |   |
| Assistant(e)s Maternelle               | Professionnel(e)s de crèche/garderie | • |
| Auxiliaires parentales ou autres       | •                                    |   |
| Professionnels du milieu scolaire      | •                                    |   |
| Enseignants de l'école maternelle      | Enseignants de l'école élémentaire   |   |
| Enseignants de l'école secondaire      | Atsem ou autres                      | • |
| 🖰 Professionnels de santé 🛛 🌒          |                                      |   |

- Vous définissez ensuite les critères sociaux démographiques de votre ciblage :
  - Dans le cadre de produits genrés, les critères fille/garçon,
  - L'âge des enfants de manière très découpée,
  - Les femmes enceintes, primipares ou multipares...
  - Vous pouvez également définir une localisation, qui peut s'avérer utile dans le cadre d'événements par exemple pour privilégier les influenceurs à proximité.
  - Et enfin, des critères propres aux professionnels comme le secteur d'activité (privé/public), les sections d'enseignement, etc.

Les critères sont nombreux pour correspondre au mieux à votre cœur de cible.

| CRITERES SOCIO-DE      | MOGRAPHIQUES              |           |                    |
|------------------------|---------------------------|-----------|--------------------|
| 🐯 🔹 🙃 🚥                |                           |           |                    |
| TRANCHES D'ÂGE         |                           |           |                    |
| • 0-6 mois             | • 6-12 mois               | •         | 12-18 mois         |
| 18-24 mois             | 2 ans                     | •         | 3 ans              |
| • 4 ans                | • 5 ans                   | •         | 6 ans              |
| 7 ans                  | <ul> <li>8 ans</li> </ul> | •         | 9 ans              |
| • 10 ans               | 11 ans                    | •         | 12 ans             |
| • 13 ans               | 14 ans et plus            |           |                    |
|                        |                           |           |                    |
| 🆒 🕒 Primipare 🌒        | Multipare 🌒 🕕             |           |                    |
|                        |                           |           |                    |
| LOCALISATION ()        |                           |           |                    |
| Régions                | Départements              |           |                    |
|                        |                           |           |                    |
|                        |                           |           |                    |
| SECTEUR Public / Privé |                           |           |                    |
| CECTION                |                           |           |                    |
|                        | Mayonna agat              | ion       | Crando agotion     |
|                        | Mogenne sect              |           |                    |
| CP CP                  | CET                       |           | CE2                |
| СМІ                    | CM2                       |           | Nivedux superieurs |
|                        |                           |           |                    |
| J'enr                  | egistre ma campagne en b  | prouillon | ETAPE SUIVANTE >   |
| للسب                   |                           |           |                    |

Enfin, précisez la taille de la communauté de vos futurs influenceurs.

| Consommateurs     | / | Nano influenceurs  | / | Micro-influenceurs | / | Macro-influenceurs | / |
|-------------------|---|--------------------|---|--------------------|---|--------------------|---|
| Mega-influenceurs | 1 | Ultra-influenceurs | , | Giga-influenceurs  | / | Célébrités         |   |

Le choix de taille de communauté ciblée dépendra :

- De l'attractivité de votre campagne, selon votre secteur et vos produits ou services

- Du brief demandé et du type d'insertion voulu (une série de stories n'aura pas la même valeur de contrepartie qu'un réel ou encore qu'un article de blogs)

- Des critères de segmentation de profils que vous définissez (plus votre cible est restreinte, plus elle a de la valeur).

- De la contrepartie proposée (dotations produits seules, contreparties financières, bons d'achat etc).

Nous avons défini des seuils de contreparties, des valeurs minimums pour séduire les publics concernés, selon leurs tailles de communautés. Plus votre contrepartie, quelle qu'elle soit, sera attractive, plus elle séduira des profils de qualité (engagement, ligne éditoriale, professionnel de l'enfance) et sur les fourchettes hautes en volume.

A noter : la base de valeur communiquée dans le tableau ci-après repose sur un feed post Instagram. Votre campagne reste toujours accessible aux communautés supérieures dans le cas où des influenceurs plus importants souhaiteraient y postuler.

# Seuils minimums de contrepartie

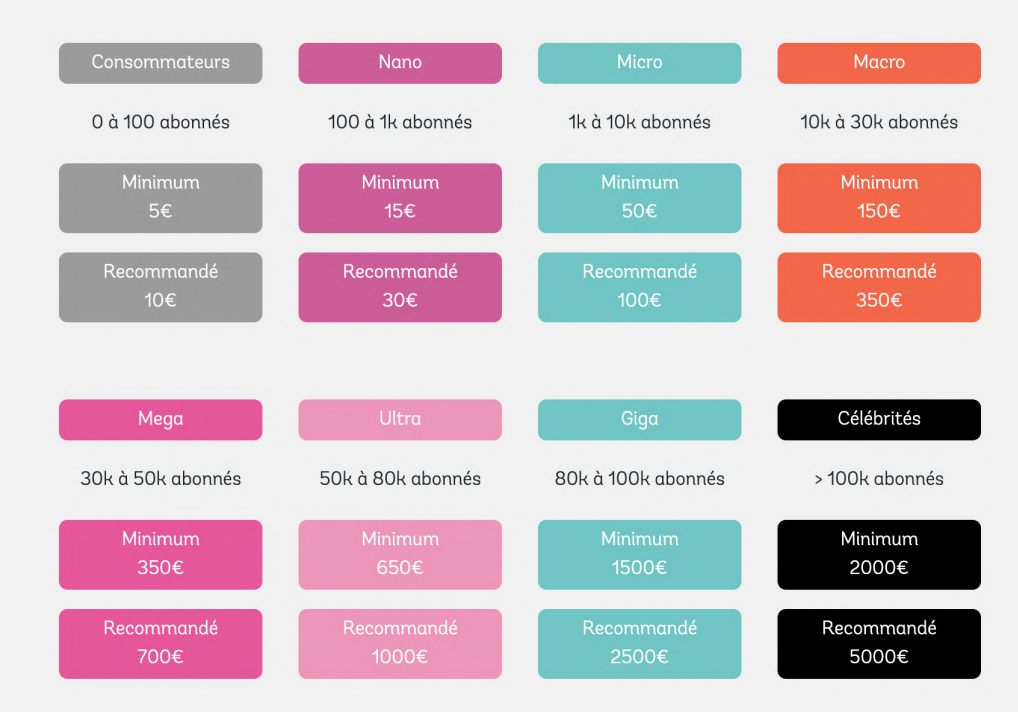

#### B. Dans le cas d'une campagne à destination d'autres marques

| ÉTAPE 3 : CIBLAGE ET SEGMENTATION   | Q <b>*</b>                         |
|-------------------------------------|------------------------------------|
| 1 2                                 | 3 4 5                              |
|                                     |                                    |
| SECTEUR(S) RECHERCHÉ(S)             |                                    |
| Tourisme, loisirs et sorties        | Éducation et petite enfance        |
| Jeux et jouets enfants              | Santé, bien-être et hygiène        |
| Mode, bijoux et décoration          | Puériculture et Jouets 1er âge     |
| Edition et Presse                   | Art, culture et loisirs créatifs   |
| CIBLE PARTAGÉE                      |                                    |
| Futurs parents                      | Pros de la petite enfance          |
| Jeunes parents (0 - 2 ans)          | Enseignants                        |
| Parents jeunes enfants ( 2 à 3 ans) | Pros de la santé                   |
| Parents jeunes enfants ( 3 à 6 ans) |                                    |
| Parents d'enfants ( 6 à 12 ans)     |                                    |
|                                     |                                    |
| Péolona Départemen                  |                                    |
| Regions Departement                 |                                    |
|                                     |                                    |
|                                     |                                    |
|                                     | agne en brouilion ETAPE SUIVANTE > |

- Dans le cas d'une campagne à destination d'autre marques, en troisième étape, choisissez le secteur d'activité souhaité pour vos futurs partenaires issus du marché de la famille. La campagne ne sera accessible que pour les secteurs recherchés renseignés.
- Définissez clairement la ou les cibles communes souhaitées, incluant à la fois l'audience de votre futur partenaire et la vôtre.

#### Etape 4 Brief et contenus

- Un Publisher Bilbokid dispose par défaut d'un délai de 30 jours pour effectuer ses insertions. Si vous souhaitez ajuster ce délai, vous pouvez définir ici une date butoir (10 jours minimum à compter de la réception de leur produit, si elle a lieu, pour lui laisser un délai suffisant à la création de ses contenus). Vos influenceurs seront notifiés régulièrement pour leur rappeler de respecter vos conditions et vos délais de diffusion.
- Précisez les conditions de partenariat de manière découpée pour permettre aux Publishers de disposer d'une vision claire sur vos attentes. Vous pouvez en créer 10 au maximum.

| ÉTAPE 4 : BRIEF ET                                                                                                    | T CONTENUS                                                                                                    |                                                                                                    |                                                                                                    |                                                                 |
|----------------------------------------------------------------------------------------------------|----------------------------------------------------------------------------------------------------|----------------------------------------------------------------------------------------------------|----------------------------------------------------------------------------------------------------|-----------------------------------------------------------------|
|                                                                                                    | 1                                                                                                    | 2 3 4                                                                                                    | 5                                                                                                    |                                                                 |
|                                                                                                    | Un influenceur dispose, par défaut, o<br>effectuer ses insertions. Si vous soul<br>effectuées sous un autre délai (10 jo<br>réception du produit), indiquez ici la<br>DATE BUTOIR                     | d'un délai de 30 jours pour<br>haitez que les insertions soient<br>urs minimum à compter de la<br>date butoir requise :                                                                                                    | Exemples de conditions Un post avec une photo en situation ou en nature morte Un texte personnel donnant un avis authentique sur le produit | Si votre<br>contrepartie ne<br>prévoit pas de<br>budget pour un |
| CONDITIONS<br>Votre brief doit être décomposé en conditions. Cela permettra aux<br>influenceurs d'avoir une vision claire sur vos attentes et de ne rien<br>oublier au moment de l'insertion. Vous pouvez intégrer 10 conditions<br>au maximum (une condition par ligne). En moyenne, un partenariat<br>accueille 6 conditions.<br>Un influenceur dispose, par défaut, d'un délai de 30 jours pour<br>effectuer ses insertions. | conditions. Cela permettra aux<br>sur vos attentes et de ne rien<br>us pouveg intégrer 10 conditions<br>e). En moyenne, un partenariat<br>d'un délai de 30 jours pour                                 | <ul> <li>Une mini série de stories<br/>présentant le produit reçu</li> <li>Mentions à intégrer [limité à<br/>2, séparer par des virgules) :<br/>@exemple. @exemple2</li> <li>Htags à intégrer (limité à 4) :<br/>#marque #produits #lifestyle<br/>#themeparental</li> <li>Un code promo personnalisé<br/>vous sera transmis par Chat</li> <li>Intégrer le lien suivant en<br/>swipe up (pour les comptes</li> </ul> | contrat<br>mannequin<br>enfant (env.<br>200€/heure<br>pour une séance<br>photos), vous ne                                                   |                                                                 |
|                                                                                                    | Un post Instagram avec une photo en                                                                                                    | 45/250 caractères maximum<br>n situation.<br>217/250 caractères maximum                                                                                                    | ae plus de l'uk abonnes) :<br>https://www<br>• Relayez sur votre réseau<br>principal l'article de blog<br>rédicié                           | pourrez pas<br>imposer la                                       |
|                                                                                                    | Rédiger un texte personnel mettant e<br>des magazines et le moment partagé<br>Une série de stories pour inviter votre<br>diversité des offres magazines, en me                                        | en avant l'axe ludo-pédagogique<br>avec votre enfant. Également,<br>172/250 caractères maximum<br>e communauté à découvrir la<br>ettant en avant l'offre cadeau de la<br>157/250 caractères maximum<br>https://www.bayard-                                                                                                    |                                                                                                    | enfant dans le<br>cadre d'une<br>collaboration<br>commerciale   |
|                                                                                                    | jeunesse.com/offre-du-moment.html Dans chaque insertion, il sera deman<br>suivants: : #abonnement #bayardjeu Dans chaque insertion, il sera deman<br>suivante : @bayardjeunesse Ajouter une condition | 217/250 caractères maximum<br>dé l'insertion des hashtags<br>nesse « magaginejeunesse<br>91/250 caractères maximum<br>dé l'insertion de la mention                                                                                                    |                                                                                                    |                                                                 |

J'enregistre ma campagne en brouillon

### Etape 5 Les contreparties

Dans cette dernière étape, vous définissez ce que vous offrez en échange de votre brief.

- Vous signifiez si votre campagne fait l'objet ou non d'une expédition de produit pour vos Publishers partenaires. Cet élément va conditionner la suite du processus sur le suivi de vos partenariats dans la plateforme.
- Puis vous définissez votre contrepartie, en dotations de produit ou en rémunération numéraire, chèques, cartes cadeaux ou encore en bons d'achat. Les types de contrepartie peuvent se cumuler.
- Dans le cadre d'une campagne à destination d'autres marques, vous pouvez également choisir un échange à intérêt mutuel. C'est-à-dire que vous vous engagez à réaliser le même contenu pour votre partenaire que celui attendu sur votre campagne.

| ÉTAPE 5 : CONTREPARTIES                                                                       | Q* |
|-----------------------------------------------------------------------------------------------|----|
| 1 2 3 4 5<br>Ma campagne nécessite une expédition de produit(s) :<br>Oui Non                  |    |
| Dotation produit ① ●<br>valeur : 10 € TTC Une peluche petit Ours brun + Un magagine           |    |
| Échange à Intérêt mutuel 🕧 🜑<br>Designation                                                   |    |
| Rémunération numéraire (sur facture) ① ●<br>valeur : 200 € HT                                 |    |
| Remuneration cheques/cartes cadeaux () ●<br>valeur : € TTC<br>Rémunération bons d'achats () ● |    |
| valeur: €TTC                                                                                  |    |

#### Félicitations ! Votre campagne est prête !

Vous pouvez désormais la prévisualiser et vérifier toutes les infos telles qu'elles apparaîtront à vos futurs influenceurs avant sa publication.

| RÉCAPITULATIF COÛT CAMPAGNE |                         |                              |                                        |                                                          | 0* |
|-----------------------------|-------------------------|------------------------------|----------------------------------------|----------------------------------------------------------|----|
| 1                           | 2                       | 3                            | 4                                      | 5                                                        |    |
|                             | TOTAL DE LA COMM        | MANDE                        |                                        | 15 crédits                                               |    |
|                             | II                      | vous manque 15               | crédit(s) pour cor                     | mmander cette campagne.                                  |    |
| Une fois comm               | andée, votre campagne s | sera validée par n<br>manage | os équipes sous 4<br>er vous contacter | 48h maximum. Un account<br>ra dans les meilleurs délais. |    |
|                             |                         | VOIR                         | GNE A                                  | <br>ACHETER DES CRÉDITS                                  |    |

Dans un délai maximum de 48 heures après la commande de votre campagne, notre équipe prendra contact avec vous pour vous aider, si nécessaire, à ajuster certains éléments avant validation.

Lorsque votre campagne sera validée par Bilbokid, vous publierez vous-même votre campagne au bon moment. La validation de la campagne nous engage à vous fournir le nombre de partenariats requis et jusqu'à fois deux de ce nombre pour que vous puissiez valider ou invalider les candidatures.

Dans le cas d'une quelconque difficulté, notre équipe vous contactera.

#### Voilà ! Votre première campagne est maintenant lancée !

Les Publishers candidats peuvent désormais la retrouver parmi toutes celles de la plateforme Bilbokid et y postuler d'un simple clic.

Tous les profils correspondant à votre cible seront notifiés par email ou sur leur application Bilbokid. Sous 72 heures ouvrées environ, vous recevrez les meilleures candidatures selon le nombre de partenariats requis sur votre campagne !

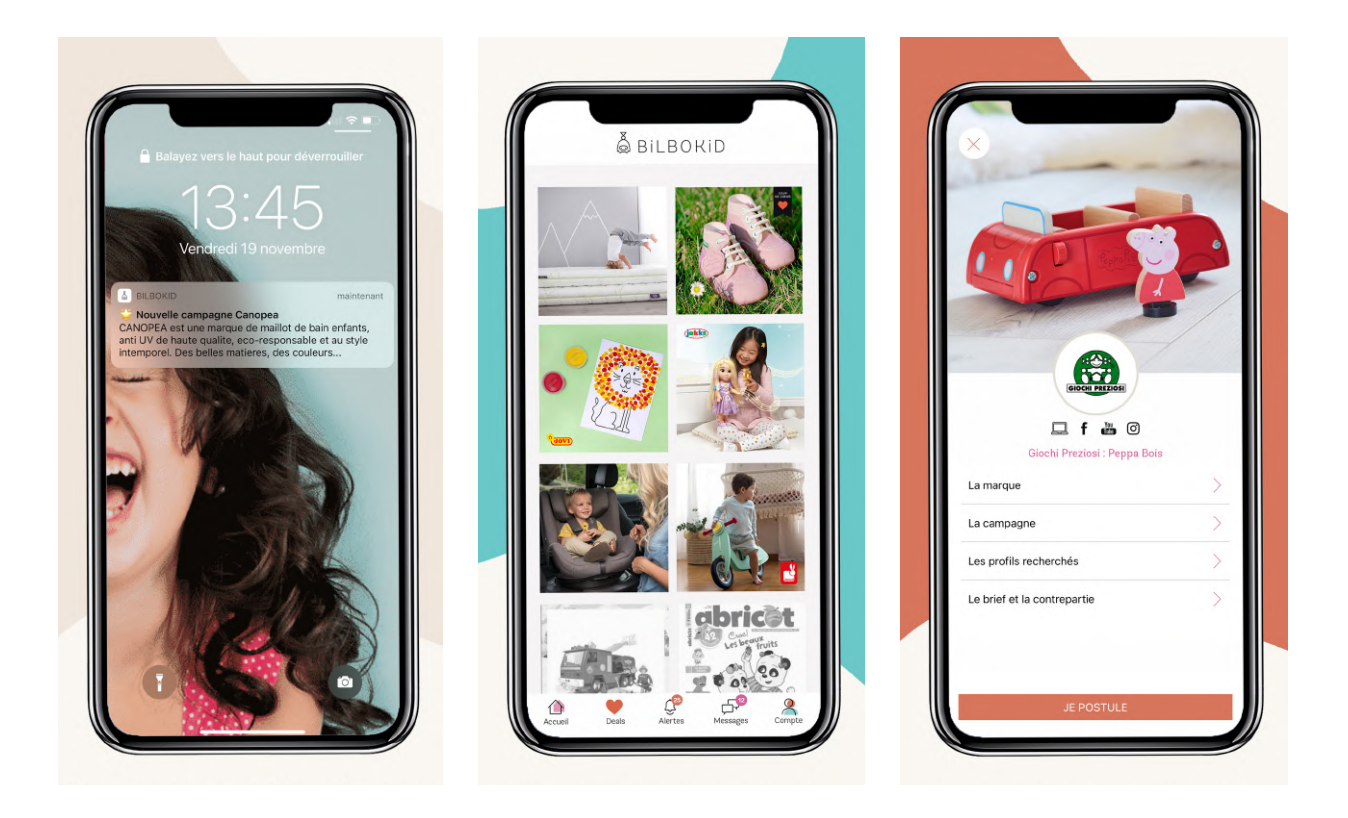

#### Important :

L'algorithme retiendra les meilleures candidatures selon plusieurs critères :

- la taille de communauté
- le taux d'engagement (et donc le nombre d'interactions moyen par post),
- la note de qualité du Publisher (interactions moyennes, qualité rédactionnelle, fréquence de ses collaborations, score de crédibilité de l'audience...)
- La note de sérieux (note moyenne obtenue par le Publisher sur ses campagnes Bilbokid : respect des conditions, respect des délais, qualité des contenus etc.)

Dans une logique d'entonnoir, les profils que vous refuserez seront remplacés mécaniquement par des profils à priori moins bons sur la base des critères mentionnés ci-dessus.

Lorsque vos candidatures sont disponibles, vous recevez une notification email. Afin d'accéder directement aux candidatures Publishers, connectez-vous à votre interface puis cliquez sur l'intitulé de votre campagne.

Vous pourrez découvrir des infos exclusives sur chacun : fiche de présentation du foyer, prénom et âge des enfants (les dates de naissance sont qualifiées en base de données), comptes sociaux et audiences, taux d'engagement, note de qualité, note de sérieux, centre d'intérêts etc... autant d'infos qui vous guideront dans votre choix.

Vous y trouverez également ses réponses à vos questions de motivation.

| ZOZO_MUM<br>© f ♥ □ □<br>Aurélie Martin<br>♀ 34 an(s) | ZOZO_MUM         Parents         Senfants         Eden, son garcon de 10 an(s)         Noam, son garcon de 11 an(s)         Ylane, son garcon de 13 an(s)         Abigaïl, sa fille de 1 an(s)         Anastasia, sa fille de 8 an(s)         Image: Solution of the state of the state of the                                                                                                    |
|-------------------------------------------------------|----------------------------------------------------------------------------------------------------|
|                                                       |                                                                                                    |
| ④ 43140   4.52%                                       | INTÉRÊTS                                                                                                    |
| AGE<br>13-17 1%<br>18-24 9%<br>25-34 39%<br>35-44 40% | Vie de maman Mode enfant DIY Lifestyle Cuisine Voyages Loisirs<br>Jeux / Jouets Edition / Livres                                                                                                    |
| 45-54 8%                                              |                                                                                                    |
| 55-54 2%<br>65+ 1%                                    | Réponse : Oui, je suis très attentive au choix de produits de soins surtout pour Anna.<br>Il était important pour moi d'initier les bons gestes d'hygiene et de donner goût dès le                                                                                                    |
| GENRE                                                 | depart aux rituels de soins.                                                                                                    |
| <b>9</b> 4%<br><b>06</b> %                            | Quels sont les critères qui comptent le plus pour le choix d'un produit gel douche<br>Réponse : La composition du produit.                                                                                                    |
| LOCALISATION<br>PARIS 18%                             |                                                                                                    |
| MARSEILLE 7%                                          | ADMINISTRATIF                                                                                                    |
| ORLÉANS 6%                                            | _                                                                                                    |
| TOULOUSE 5%                                           | $\heartsuit$                                                                                                    |
| NANTES 3%                                             | Non renseigné                                                                                                    |
| NICE 3%                                               | E Contraction of the second second se |
| LILLE 2%                                              | Non renseigné                                                                                                    |
| MONTPELLIER 2%                                        |                                                                                                    |
| RÉUNION 2%                                            |                                                                                                    |
| <b>f</b> 57006                                        | Il faut compter 24h pour voir les statistiques relatives aux insertions                                                                                                    |
| 🖵 Pages vues/mois : 70 000                            |                                                                                                    |
| Visiteurs/mois : 30 000                               |                                                                                                    |
| Domain authority : 30                                 | Accédez au formulaire de notation une fois le partenariat cloturé par l'influenceur.                                                                                                    |
|                                                       |                                                                                                    |
|                                                       |                                                                                                    |
|                                                       |                                                                                                    |

Une question ? Contactez-nous à <u>client@bilbokid.com</u>. Service ouvert du lundi au vendredi de 9h30 à 17h.

Si vous souhaitez affiner votre sélection, vous pouvez échanger directement avec chacun d'entre eux grâce à la messagerie intégrée à la plateforme (qui sera d'ailleurs disponible pendant toute la durée de votre partenariat).

| ZOZO_MUM ET VOUS                                    |                                                                                                  |
|-----------------------------------------------------|--------------------------------------------------------------------------------------------------|
| Bonjour Aurélie,<br>Je suis ravie de ta candidature | ħ                                                                                                |
| ENVOYER                                             | Un profil ne<br>peut pas vous<br>contacter tant<br>que vous ne<br>l'avez pas                     |
|                                                     | <b>ZOZO_MUM ET VOUS</b><br>Bonjour Aurélie,<br>Je suis ravie de ta candidature<br><b>ENVOYER</b> |

Lorsque votre choix est fait, vous pouvez accepter ou refuser la candidature du publisher en cliquant sur les boutons dédiés (dans la colonne Action). Vous motivez votre choix dans le cas d'un refus, soit grâce aux motifs proposés par défaut ou en rédigeant une réponse personnalisée.

|     | NOM 🗢                                | PROFIL <b>≑</b>        | 0 \$   | f÷  | NOTE 🖨 | DATE 🚽              | STATUT 🖨   | ACTION       |
|-----|--------------------------------------|------------------------|--------|-----|--------|---------------------|------------|--------------|
|     | MAUREEN<br>Maureen Magniez           | 8                      | 10800  |     | 10/10  | Depuis<br>18 heures | $\bigcirc$ | $\odot$      |
| 12. | <b>22MAI</b><br>Melody Marthou       | Réagissez v            | vite P | 1   | 8/10   | Depuis<br>20 heures | $\bigcirc$ | $\bigotimes$ |
|     | SARAHJONES64<br>Sarah Linares        | Publisher<br>mobilisés | s ,    | 210 | 8.5/10 | Depuis<br>22 heures | $\bigcirc$ | $\odot$      |
|     | MES3BULLES<br>Amandine Priol         |                        | )      |     | 8/10   | Depuis<br>23 heures | $\bigcirc$ | $\odot$      |
|     | <b>THE_ZAIBRE</b><br>Cécile Gironnay | 2 2                    | 21414  | 136 | 9/10   | Depuis<br>23 heures | $\odot$    | $\odot$      |

Vous devrez modérer toutes vos candidatures pour recevoir une nouvelle vague de profils en cas de refus.

#### Exemple :

Vous avez lancé une campagne de 10 profils. 3 jours après sa diffusion vous recevez vos 10 meilleurs candidats. Vous modèrerez ces 10 profils. En cas de refus, de nouveaux profils vous seront proposés, dans la limite de 20 candidats en tout.

Lorsque vous acceptez le profil, le partenariat passe en statut validé.

Si vous avez indiqué que votre campagne faisait l'objet d'une expédition de colis, vous préciserez alors le numéro de suivi ainsi que le transporteur concerné afin de notifier votre candidat de son expédition.

Il pourra ensuite en accuser bonne réception directement sur la plateforme. Une relance automatique est prévue à J + 5 de l'expédition, et à J + 8. A J+8, si le Publisher n'a toujours pas reçu son colis, un message via le Chat vous sera envoyé pour vous mettre en relation et échanger ensemble afin d'étudier le problème et trouver une solution.

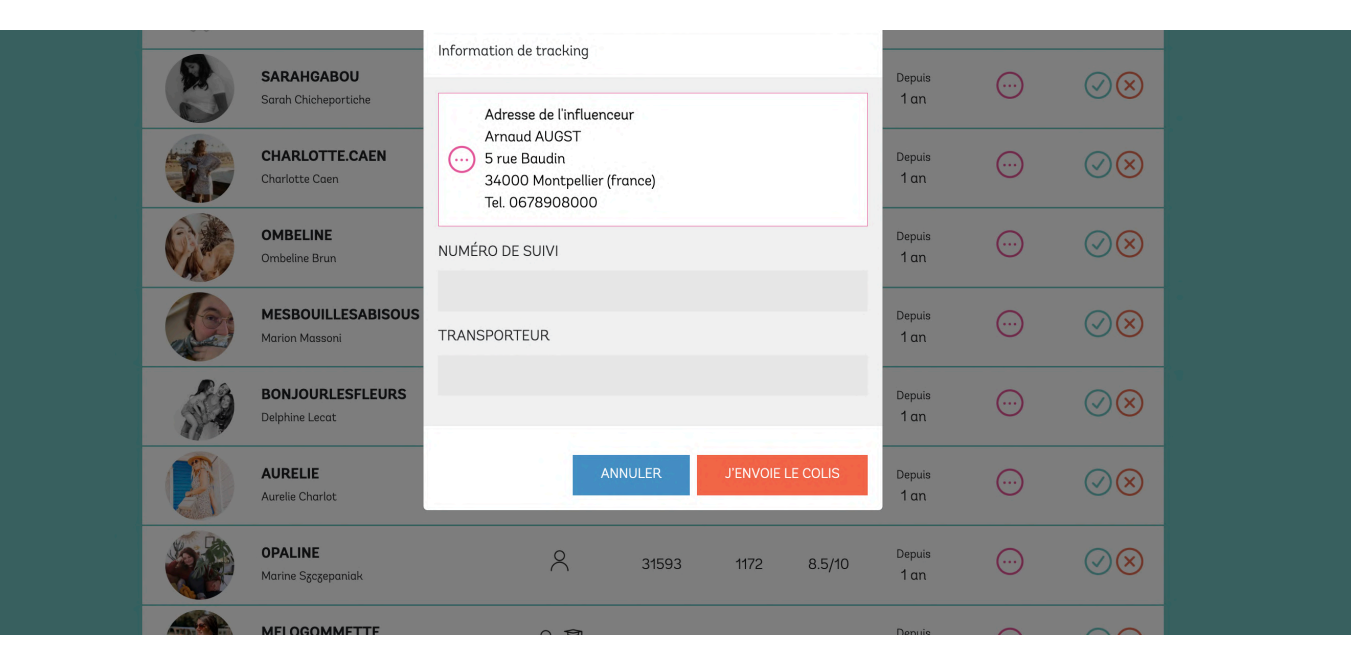

Vos nouveaux partenaires peuvent désormais effectuer leurs insertions dans les conditions que vous avez fixées.

Au fil des insertions, votre reporting s'alimentera.

Le reporting vous permet d'avoir une vue globale des performances de votre campagne : reach, interactions (Likes et commentaires), vues cumulées en story, engagement, clics sur liens, etc. Vous disposez également d'une vue par profil avec les détails des audiences réalisées pour chacun d'eux.

Vous avez la possibilité d'exporter le reporting en PDF pour pouvoir le partager ou l'archiver.

Vous pouvez également télécharger une sélection de posts et des extraits de stories, ou les voir directement sur leur profil.

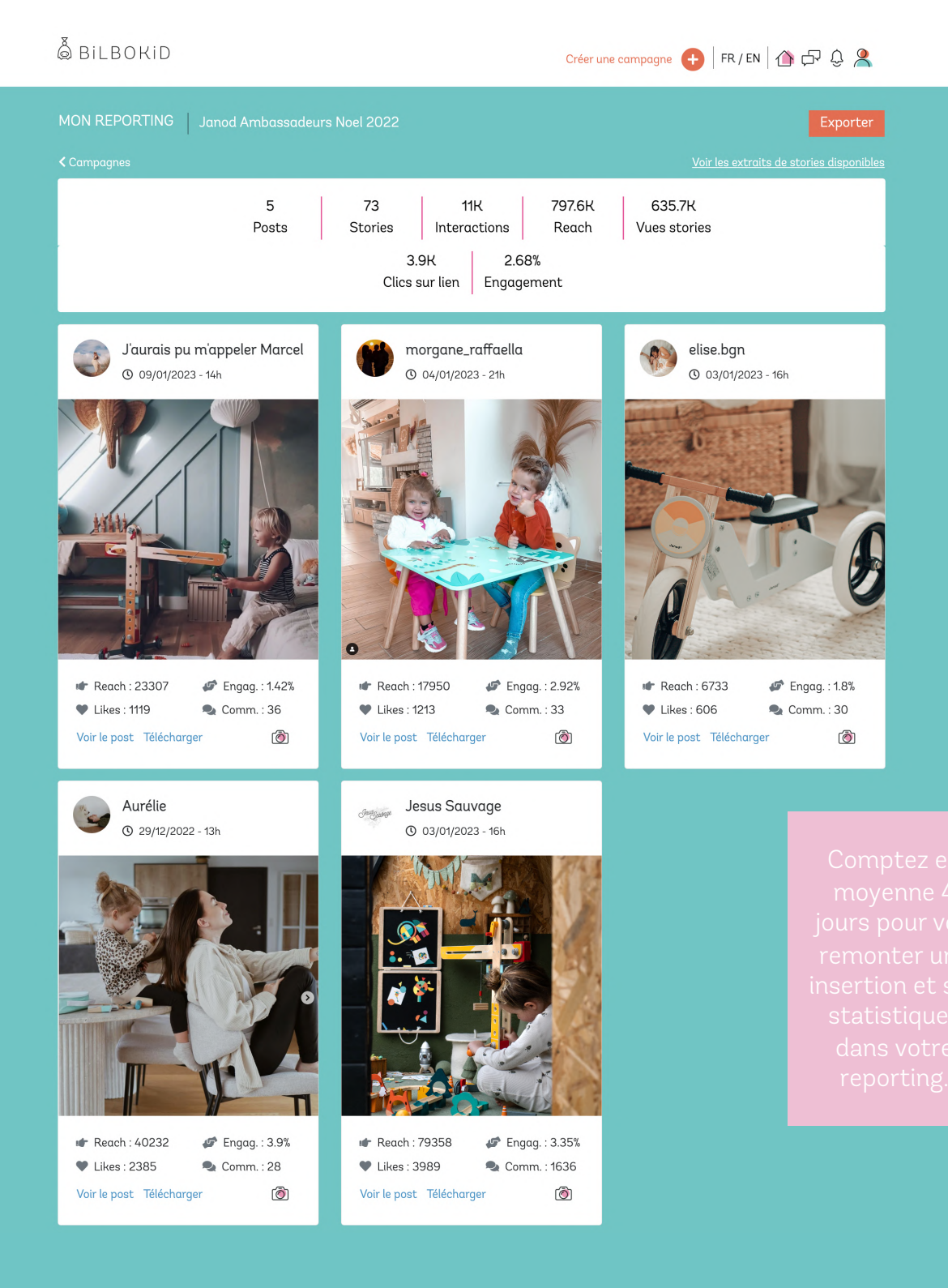

Dans le cas d'un partenariat rémunéré en numéraire, la facturation se fait en général entre vous et le Publisher. Une fois le partenariat clôturé, vous retrouverez la facture sur sa fiche et pourrez la télécharger.

Une fois réglée, vous pourrez l'informer du règlement directement sur la plateforme.

Les factures sont générées par le Publisher directement dans la plateforme et sont conformes aux dispositions légales. Il lui appartient d'être en règle avec la législation et la fiscalité.

Vous avez 30 jours pour régler vos Publishers, à compter de la date de facturation.

A noter : Bilbokid peut être mandataire payeur sur simple demande. Des frais de facturation supplémentaires seront appliqués. N'hésitez pas à nous contacter à <u>client@bilbokid.com</u> pour en savoir plus.

Durant toute la période de campagne, le support Bilbokid reste à vos côtés ! Alors n'hésitez pas à nous contacter... et bienvenue chez Bilbokid !

Contactez-nous : client@bilbokid.com Service ouvert du lundi au vendredi, de 9h30 à 17h